# **Guía**

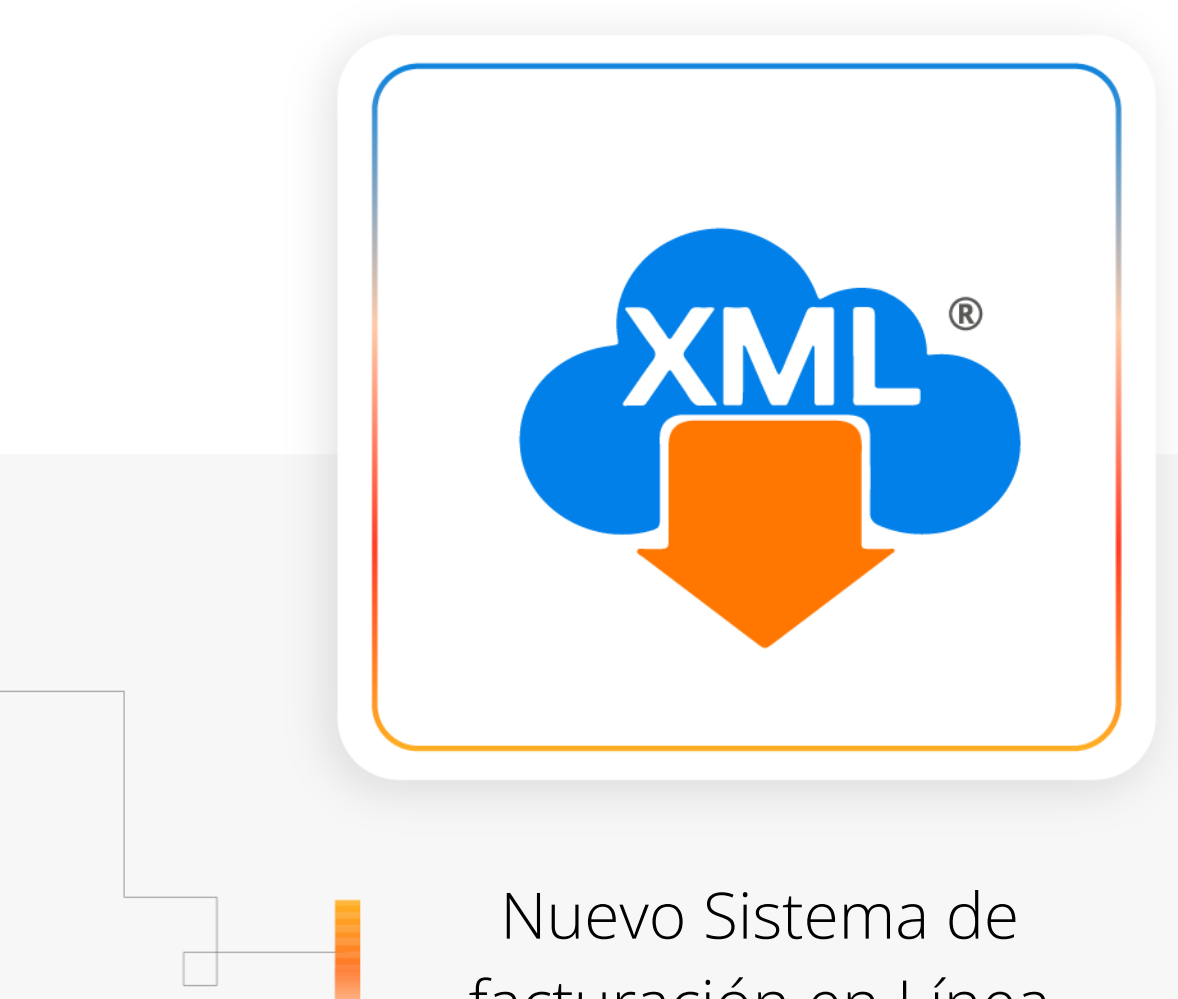

facturación en Línea CFDI 4.0

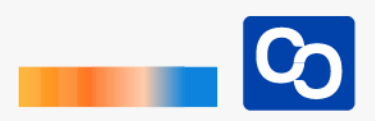

# ¡Hola!

En esta guía aprenderás a usar el para llevar crear correctamente tu factura al momento de comprar cualquier licencia de MiAdminXML, recuerda que al hacer tu compra de manera automática se genera la factura con los datos que ingreses en la tienda en línea.

# • Paso 1

Entra a nuestro sitio web <u>www.adminxml.com</u> y da clic en **"Precios"** y da clic en "Comprar Licencia Plus" o "Comprar Licencia Profesional"

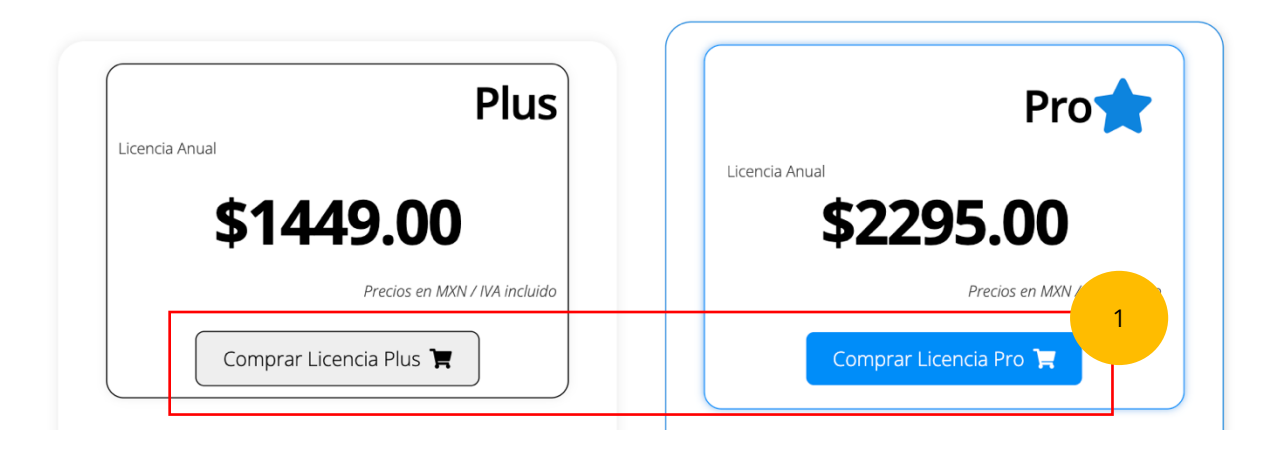

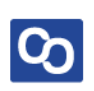

### Paso 2

Ahora podrás ver la tienda de CómputoContable para generar tu orden de compra escribe tu nombre, correo electrónico, código postal y teléfono y marca la casilla **"Requiere factura"** para abrir la sección de facturación de la tienda.

| Orden de compra web 220504111924276 |                                                                                                   |                                       |  |
|-------------------------------------|---------------------------------------------------------------------------------------------------|---------------------------------------|--|
| Datos de contacto                   | Licencia(s) MiAdmi<br>Profesional                                                                 | Licencia(s) MiAdminXML<br>Profesional |  |
| Nombre                              | Cantidad                                                                                          | 1 🗘                                   |  |
| Correo electrónico                  | Precio unitario                                                                                   | 1720.69                               |  |
|                                     | Subtotal                                                                                          | 1720.69                               |  |
| Confirmar correo electrónico        | IVA                                                                                               | 275.31                                |  |
|                                     | Total                                                                                             | 1996.00                               |  |
| Código postal                       |                                                                                                   | ➡) Continuar                          |  |
| Teléfono                            | ¿Necesita ayuda?                                                                                  |                                       |  |
| Requiere factura                    | Contáctenos llamando al teléfono<br>7712850074 o escríbanos a<br>ventas.computocontable@gmail.com |                                       |  |

### Paso 3

Llena tus datos de facturación.

| Datos de facturación                        |                                                                                                |
|---------------------------------------------|------------------------------------------------------------------------------------------------|
| lombre o razón social (Sin régimer          | de capital y en letras mayúsculas ej <del>Corporativo ABC S.A. DE C.V.</del> CORPORATIVO ABC✔) |
| RFC                                         |                                                                                                |
| Jso de CFDi                                 |                                                                                                |
| Selecciona el uso del CFDi                  |                                                                                                |
| ion tu <b>constancia de situación fisca</b> | ACTUALIZADA llena los siguientes campos:                                                       |
| tégimen fiscal                              |                                                                                                |
| Selecciona el régimen fiscal                |                                                                                                |
|                                             |                                                                                                |

Recuerda que estos datos los puedes obtener de tu Cédula de Identificación Fiscal o de tu Constancia de situación Fiscal.

#### Importante:

 Debido a la nuevo Sistema de facturación electrónica CFDI 4.0 que entró en vigor el 1 de enero del 2022 es necesario que ingreses los siguientes datos tal cual están registrados ante el SAT.

**2.-** En el campo **"Nombre o Razón social"** no escribas el Régimen de Capital es decir sin el "S.A de C.V" o cualquier otro.

| itoContable                                                                                                    |                            |                                                                                                    |                                                                                                    |                                                                                                    |
|----------------------------------------------------------------------------------------------------|----------------------------|----------------------------------------------------------------------------------------------------|----------------------------------------------------------------------------------------------------|----------------------------------------------------------------------------------------------------|
| en de compra web zassoorsassoor                                                                                 |                            |                                                                                                    |                                                                                                    |                                                                                                    |
| os de contacto                                                                                                  | Licencia(s) MiAdmin0M      |                                                                                                    |                                                                                                    |                                                                                                    |
| hre                                                                                                    | Profesional                | CÉDULA DE I                                                                                                    | DENTIFICACIÓN FISCAL                                                                                                    |                                                                                                    |
|                                                                                                    | Cantidad                   | 1 : OB HACIEN                                                                                                  | IDA SAT                                                                                                    |                                                                                                    |
| e siertrénies                                                                                                   | Precio unitario            | 20.69                                                                                                    | and the second second s | CONSTANCIA DE SITUACIÓN FISO                                                                                                    |
|                                                                                                    | Subtotal                   | 720.69                                                                                                    | report rear at Constraints                                                                                                    |                                                                                                    |
| and the state of the state of the state of the state of the state of the state of the state of the state of the | 198                        | 775.33                                                                                                    | Nombre, denominación o razón                                                                                                    | Lugar y Fecha de Emisión<br>A 25 D                                                                                                    |
|                                                                                                    | Total                      |                                                                                                    |                                                                                                    | DE 2022                                                                                                    |
|                                                                                                    |                            |                                                                                                    | VALIDA TU INFORMACIÓN<br>FISCAL                                                                                                    |                                                                                                    |
| postal                                                                                                    |                            | ur in the second second second second second second second second second second second second second second se |                                                                                                    | 1000 March 1                                                                                                    |
|                                                                                                    |                            | Datos de Identificaci                                                                                          | dn del Contribuyente:                                                                                                    | 2                                                                                                    |
| •                                                                                                    | ¿Necesita ayuda?           | RFC:                                                                                                    | 100.0100                                                                                                    | -                                                                                                    |
|                                                                                                    | Conticteros llamando al    | itono la la la la la la la la la la la la la                                                                   |                                                                                                    |                                                                                                    |
| iere factura                                                                                                    | 7712850074 o escribe       | a Nombre (s):                                                                                                  |                                                                                                    |                                                                                                    |
|                                                                                                    | venus computaconado siggin | Seaunda Apellida:                                                                                              | -                                                                                                    |                                                                                                    |
|                                                                                                    |                            | Fecha inicio de operacio                                                                                       | and DE OCTUE                                                                                                    | BRE DE 2011                                                                                                    |
| tos de facturación                                                                                              |                            | Estatus en el padrón:                                                                                          | ACTIVO                                                                                                    |                                                                                                    |
| itos de lactulación                                                                                             |                            | Fecha de último candilo                                                                                        | de estados 16 DE AGOST                                                                                                    | TO DE 2013                                                                                                    |
|                                                                                                    |                            | 1 Nombre Comercial                                                                                             |                                                                                                    |                                                                                                    |
| mbre o razón social                                                                                             |                            |                                                                                                    |                                                                                                    | -                                                                                                    |
| indre o razon sociat                                                                                            |                            | Datos del domicilio r                                                                                          | egistrado                                                                                                    |                                                                                                    |
|                                                                                                    |                            | Codigo Postal:                                                                                                 | 1.000                                                                                                    | Nimera Exterior: 315                                                                                                    |
|                                                                                                    |                            | Nones Interior                                                                                                 |                                                                                                    | Nombre de la Colonia                                                                                                    |
|                                                                                                    |                            | Nombre de la Localidad                                                                                         | and the other data                                                                                                    | Nombre del Municipio o Demarcación Territorial:                                                                                                    |
| -                                                                                                    |                            | Nombre de la Entidad Fe                                                                                        | ederativa                                                                                                    | Entre Calle:                                                                                                    |
| c                                                                                                    |                            | <b>-</b>                                                                                                    |                                                                                                    | 74                                                                                                    |
|                                                                                                    |                            | ( HACIE                                                                                                    | NDA SSAT                                                                                                    | Contacto<br>Ar. Integra 71 col. Contracto, C.P. (2000). Characterization of the contractor contractor |
| o de CFDi                                                                                                    |                            |                                                                                                    |                                                                                                    |                                                                                                    |
| P01 - Por definir                                                                                               |                            |                                                                                                    |                                                                                                    |                                                                                                    |
| rimon fierol                                                                                                    |                            | T Totale                                                                                                    |                                                                                                    | Come Dectrónico:                                                                                                    |
| gimen fiscal                                                                                                    |                            | Tel. Fije Lade:                                                                                                |                                                                                                    | Nomera                                                                                                    |
|                                                                                                    |                            | Estado del dominifio: De                                                                                       | aniolio sin verificar                                                                                                    | Estado del contribuyente en el domicilio: SIN CATOS - SIN                                                                                                    |
| 616 - Sin obligaciones fiscales                                                                                 |                            | Actividades Económ                                                                                             | vicas:                                                                                                    |                                                                                                    |
|                                                                                                    |                            | Orden                                                                                                    | Actividad Económica                                                                                                    | Porcentaje Fecha Inicio Fe                                                                                                    |
| N                                                                                                    |                            |                                                                                                    |                                                                                                    |                                                                                                    |
| digo postal fiscal                                                                                              |                            | Regimenes:                                                                                                    |                                                                                                    |                                                                                                    |
|                                                                                                    |                            |                                                                                                    | Régimen                                                                                                    | Fecha Inicio Fe                                                                                                    |
|                                                                                                    |                            | Régimen de Sueidos y Sali                                                                                      | anos e ingresos Asimilados a Salarios                                                                                                    | 16/11/2017                                                                                                    |
|                                                                                                    |                            |                                                                                                    |                                                                                                    |                                                                                                    |

Puedes validar la información de tus RFC con el validador de RFC que está disponible en la siguiente dirección:

https://agsc.siat.sat.gob.mx/PTSC/ValidaRFC/index.jsf

😑 Sigue estos pasos, para **ingresar de manera** 

Otra forma de validar la información de tus RFC es consultando los datos de la Constancia de Situación Fiscal o con la Cédula de Identificación Fiscal.

#### ¿Cómo obtengo mi constancia de Situación Fiscal?

• Mira nuestra entrada de blog:

https://www.computocontable.com/blogs/como-generar-la-constancia-de-situacion-fiscal-y-cedula-de-identificacion-fiscal/

## Paso 4

Una vez ingresados tus datos de facturación da clic en **"Continuar"** y verás la siguiente pantalla, te recomendamos verificar que tus datos estén correctos para continuar con tu compra.

| Datos de contacto                                 | )                                       |                           |                           |                           |                      |
|---------------------------------------------------|-----------------------------------------|---------------------------|---------------------------|---------------------------|----------------------|
| Nombre<br>Correo<br>electrónico                   |                                         |                           |                           | Teléfono<br>Código postal |                      |
| Datos de facturac                                 | ión                                     |                           |                           |                           |                      |
| Su factura se realizara<br>omisiones o errores en | á con los datos fiscales<br>la captura. | s siguientes; verifíquelo | s por favor. Por política | s de la empresa no se     | e refactura debido a |
| Nombre o razón<br>social                          |                                         |                           |                           |                           |                      |
| RFC                                               |                                         | Uso del CFDi              | 102 - Mobilario y equipo  | o de oficina por inversio | ones                 |
| Domicilio fiscal                                  |                                         | Régimen fiscal            | 621 - Incorporación Fis   | cal                       |                      |

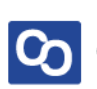

# Paso 5

Una vez que hayas verificado tus datos, selecciona el método de pago que vas a utilizar.

| 1 Licencia(s) MiAdminXML<br>Profesional      |                             |
|----------------------------------------------|-----------------------------|
| Subtotal                                     | 1720.69                     |
| IVA                                          | 275.31                      |
| Total                                        | 1996.00                     |
| Elija su forma de pag<br>corregir sus datos: | go o Editar para            |
| Tarjeta                                      | Editar mis datos            |
| <b>→</b><br>Transferencia                    | <b>₩</b><br>Transferencia 2 |
| Tiendas                                      | <b>کی</b><br>oxxo           |
|                                              |                             |

• **¡Y listo!** Una vez efectuado el pago llegará a tu correo electrónico tu clave de licencia y tu factura en un lapso promedio de 3 a 24 horas, recuerda estar monitoreando tu bandeja de entrada, correo no deseado o spam. En caso de no recibir ningun correo comunícate con nosotros al:

# 771 285 0074.

Para una atención más rápida, ten listo tu número de orden de compra.

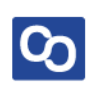

# ¿Necesitas ayuda?

Llámanos a nuestro número de atención telefónica

771 285 0074

Horario de Atención

Lunes a viernes: 9:00 a 14:00 y de 15:00 a 18:00

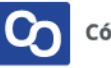